# Jabber for Windows で古い連絡先の写真が表示 される

## 内容

| <u>概要</u>          |
|--------------------|
| <u>前提条件</u>        |
| <u>要件</u>          |
| <u>使用するコンポーネント</u> |
| <u>背景説明</u>        |
| <u>問題</u>          |
| <u>解決方法</u>        |
| 関連情報               |

#### 概要

このドキュメントでは、キャッシュされている連絡先の古い写真が Jabber に表示されないよう にする方法について説明します。

## 前提条件

#### 要件

トピックJabber for Windowsに関する知識があることが推奨されます。

#### 使用するコンポーネント

このドキュメントの情報は、Jabber for Windowsリリース9.xに基づくものです。

このドキュメントの情報は、特定のラボ環境にあるデバイスに基づいて作成されました。このド キュメントで使用するすべてのデバイスは、初期(デフォルト)設定の状態から起動しています 。対象のネットワークが実稼働中である場合には、どのようなコマンドについても、その潜在的 な影響について確実に理解しておく必要があります。

## 背景説明

Jabberクライアントは現在、連絡先イメージを動的に更新できません。イメージが取得されると 、ローカルに保存されます。

写真は次の場所にキャッシュされます。

Windowsバージョン7/Vista:

C:\Documents and Settings\<userid>\Local Settings\Application Data\Cisco\Unified Communications\Jabber\CSF\Photos

## 問題

Cisco Jabber for Windowsクライアントは、Active Directory(AD)で更新された連絡先の画像を自 動的に更新しません。 連絡先リストのイメージはPC上でローカルにキャッシュされるため、 ADでイメージが更新されても、ユーザの古いイメージは連絡先リストに表示されます。

## 解決方法

- 1. Cisco Jabberを終了し、Task Managerでjabber.exeが実行されていないことを確認します。
- 2. 次の場所にあるローカルにキャッシュされたイメージを削除します。 Windowsバージョン 7/Vista:

C:\Users\<userid>\App Data\Local\Cisco\Unified Communications\Jabber\CSF\Photos Windows/ $\square$  $\forall$  =  $\lambda$ XP:

C:\Documents and Settings\<userid>\Local Settings\Application Data\Cisco\Unified Communications\Jabber\CSF\Photos

3. Cisco Jabberを起動し、ログインします。最新のコンタクト画像を取得する。

## 関連情報

- Cisco Jabber for Windowsガイド:連絡先の写真パラメータ
- <u>テクニカル サポートとドキュメント Cisco Systems</u>